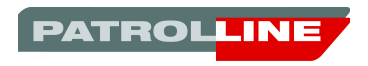

I.C.W.S Project iOS App

User's manual Version 1.0.1

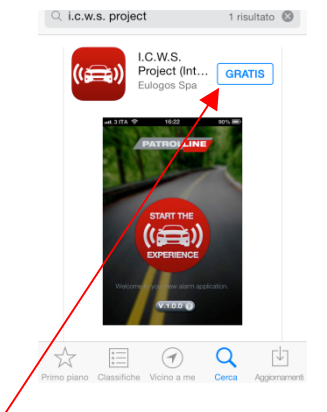

earch the ICWS App for iPhone in the App ore and download it on your device free or charge.

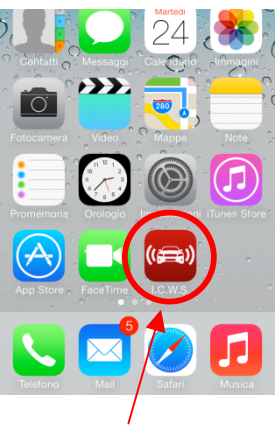

Click on the new Icon (I.C.W.S.). The new App opens.

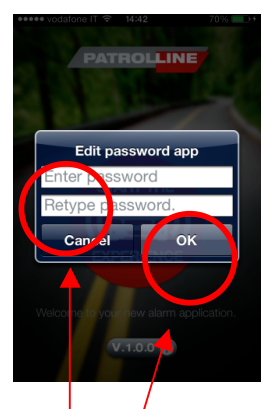

Once opened, the App asks you the APP 'ASSWORD (you can decide your personal password in order to protect the App).

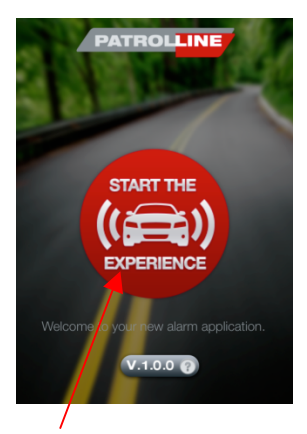

w you can press the main button to get the App options.

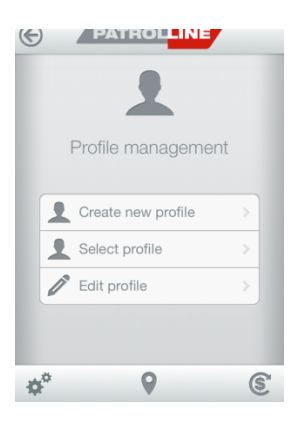

: first time you have to create a new profile.

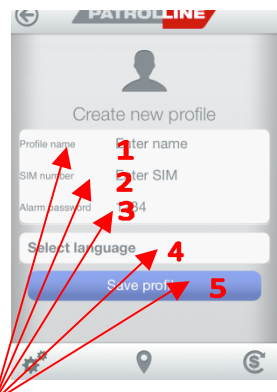

fil this page in as follows: 1) name of the sfile; 2) car SIM number; 3) alarm password default: 1234); 4) App language menu; 5) press "save profile".

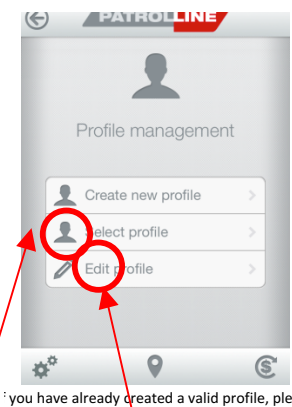

' you have already greated a valid profile, please ose it from "Select profile". If you need to change nething among the points from 1 to 5, press "Edit profile" and modify it.

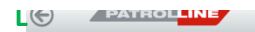

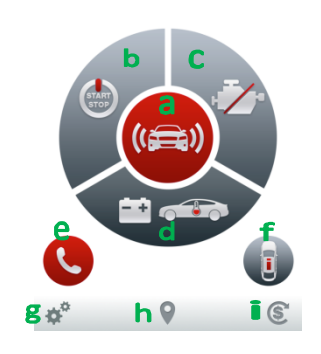

er saving the profile, the main screen of the App is shown.

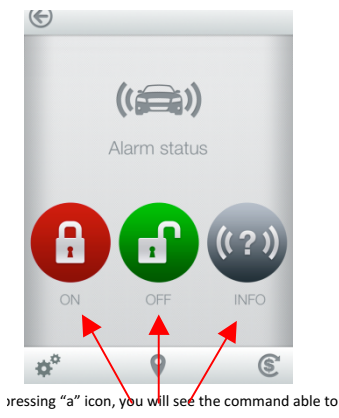

manage the status of the system. pressing the RED icon, you can ARM the system on APP). The GREEN one disarms it and, with "?", you can ask about the status of the system.

| Nuovo messaggio     | Annulla |
|---------------------|---------|
| A: Angelo Chianese, | $(\pm)$ |

| 1234 ST=ON        | Invia                    |
|-------------------|--------------------------|
| QWERTYUI          | ΟP                       |
| ASDFGHOK          | L                        |
| ↔ Z X C V B N M   | $\langle \times \rangle$ |
| _123 spazio @ . i | nvio                     |

elected the option desiderate press "send message"

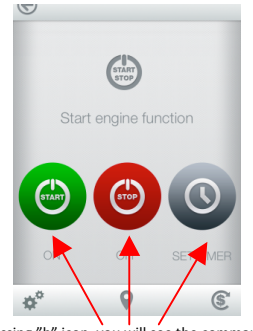

pressing "b" icon, you will see the command able to manage the remote start engine. Pressing the GREEN icon, you can START the engine the car (via APP). The RED one stops this function with "Set timer" you can fix an alarm time in order remind you that you have to send a sms command for remote control starter.

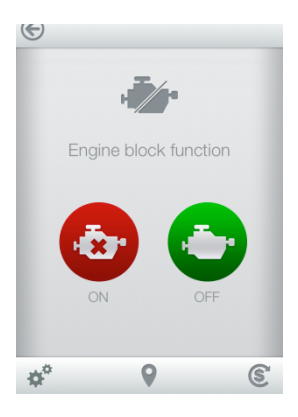

pressing "c" icon, you will see a command able to manage the remote engine stop of the car. ressing the RED icon, you can stop the engine and, *i*th the GREEN one, you can unlock engine stop.

| Nuovo messaggio     | Annulla  |
|---------------------|----------|
| A: Angelo Chianese, | $\oplus$ |
|                     |          |

| 1234 CM=ON        | Invia                    |
|-------------------|--------------------------|
| QWERTYU           | ЭP                       |
| ASDFGHJK          | L                        |
| ↔ Z X C V B N M   | $\langle \times \rangle$ |
| _123 spazio @ . i | nvio                     |

elected the option desiderate press "send message"

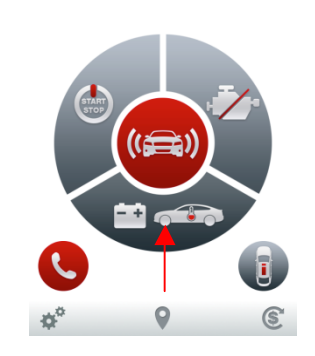

pressing "d" icon, you will see a command le to know battery voltage and dashboard temperature.

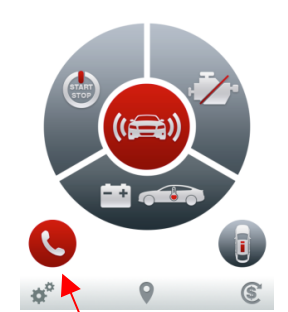

Pressing "e" icon you can the alarm system and, er 4 rings, you can listen what's happening inside car (silent mode). If you close the call at the second the system will tell you: 1) status of the system; 2) tus of the engine; 3) battery voltage; 4) dashboard temperature.

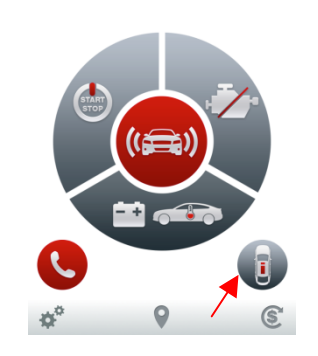

 pressing "f" icon, you will see a command
to know the status of the alarm (armed or disarmed).

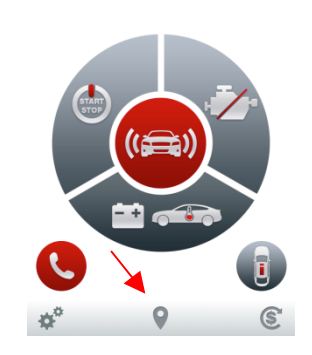

by pressing "h" icon, you will see the map nowing car and iPhone positions. Wireless ps Antenna and function not available yet.

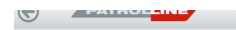

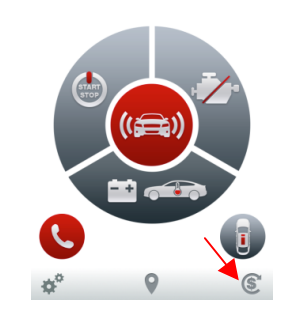

pressing "|" icon, you will see a command able to now the prepaid SIM card credit of the system). his command is valid only in case of prepaid SIM :ards and in case of credit info by SMS (no vocal essage). This function depends on the setting into "Advanced setting" ("g" icon).

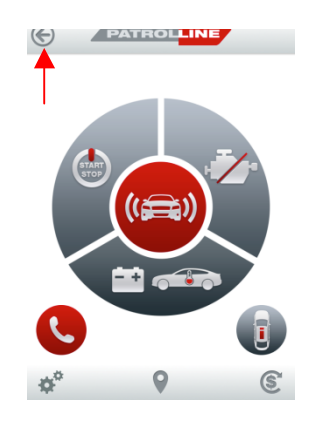

pressing "L" icon, you can come back to the "Profile menu".

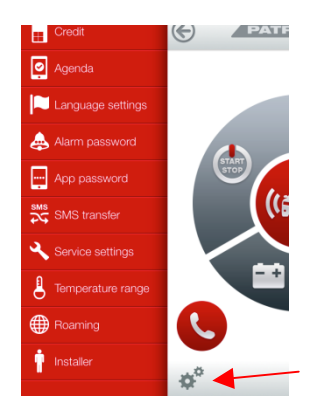

pressing "g" icon, you will see the advanced menu of the App.

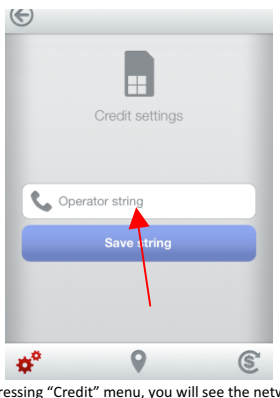

pressing "Credit" menu, you will see the network ng command used, to get the residual credit of the vehicle SIM CARD (ex: \*123#, depending on the network operator used).

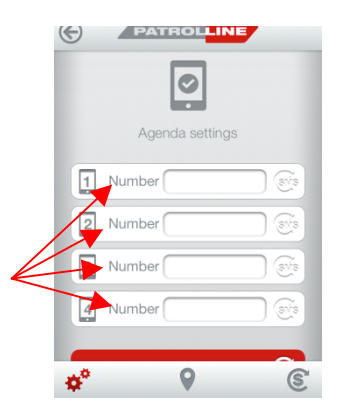

pressing "Agenda" menu, you will see the 4 fields usable to record user's phone references and store them in the system.

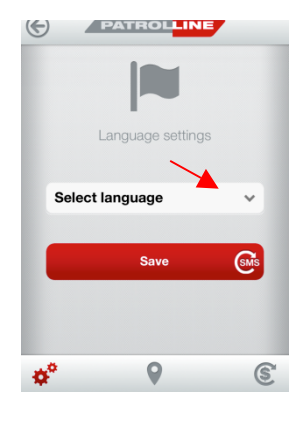

pressing "Language" menu, you will see the guage setting possibilities of the SMS alarm system.

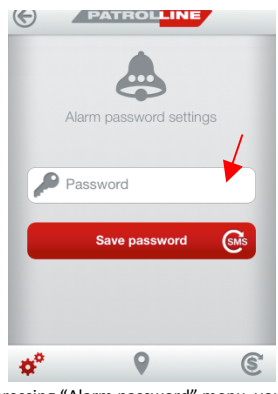

pressing "Alarm password" menu, you will see the field usable to change the alarm password (default: 1234).

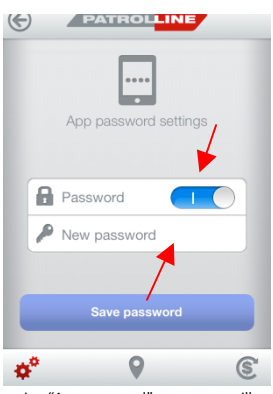

 pressing "App password" menu, you will see the l usable to change App password (the one required hen launching the App) and/or switch off/on the password option.

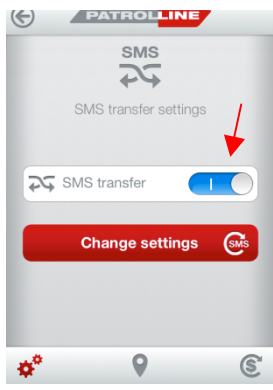

pressing "SMS transfer" menu, you will see function allowing to get on user's phone very SMS that the alarm system gets from unknown phone numbers.

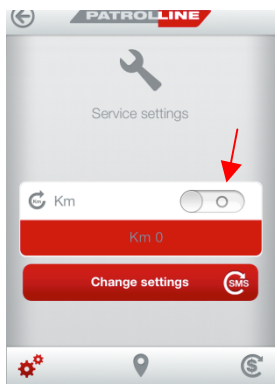

/ pressing "Service setting" menu, you will a function allowing to get KM information rom the car when reached the set value.

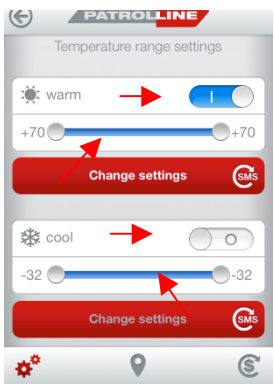

pressing "Temperature Range" menu, you will see setting possibilities (Summer/Winter) and here you an fix the desired temperature range during the remote control engine start function.

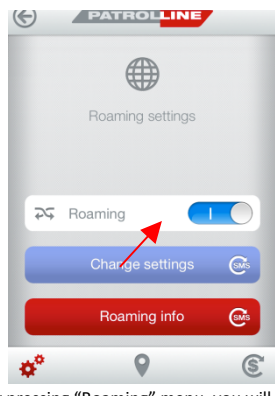

iy pressing "Roaming" menu, you will see setting roaming possibilities, allowing or enying the roaming traffic cost of the SIM card.

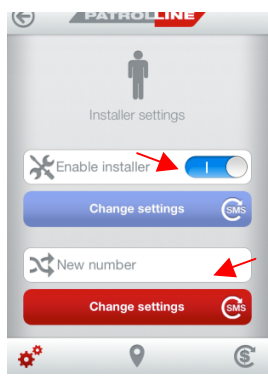

pressing "Installer" menu, you will see the option ssibilities to temporarily transfer the managing of system to the installer or to a new installer in order to effect the necessary adjustments.